please take out with full credits (nika @ bangtan.tumblr.com) !

# Registering for MelOn

1. Go to the MelOn website and click on 회원가입 above the login area.

| <b>음악이 필요</b> 한 순구 | ŀ       | 멜론모바일          | 어학 폰꾸미기       | <mark>드W</mark><br>원음전용관 연예뉴스 | 2 이벤트 🖉 멜론상품  | 뚭구매 | D ID 저장             | ID/PW 찾기 회원가입<br>PW | 로그인        |
|--------------------|---------|----------------|---------------|-------------------------------|---------------|-----|---------------------|---------------------|------------|
| 최신음악               | 멜론차트    | 스마트 🕤 라디오      | 공개앨범          | 뮤직비디오                         | 뮤직스토리         |     | 가요 POP              | OST J-POP 클래식       | •          |
| 통합검색               | ▼   설명이 | 필요없는 2NE1, Cor | ne Back Home! | ▼ Q 검색                        | 아티스트 [+] 스타일: | 검색  | D 급상승키 <sup>.</sup> | <b>읽드 1.</b> 벚꽃 엔딩  | <b>±</b> 6 |
| 최신앨범<br>조합 1 기이    |         | 02             | 🔨 Hea         | lína Price                    | <b>*</b>      | ۲   | 실시간                 | 일간                  | POP        |

2. You'll then be directed to a page of terms and agreements. Select the first box for all of them to be checked off (if not, you can just check them yourself). Then click on the green button at the bottom of the page that says 다음단계.

|   | F 약관동의<br>전 정보입력<br>온 가입인증<br>〇 가입완료                                                                                                    |  |
|---|----------------------------------------------------------------------------------------------------|--|
|   | 세상의 모든 음악은 <mark>MelOn</mark> 에서 함께 즐기세요.                                                                                                    |  |
| ⇔ | <ul> <li>이용약관, 개인정보 수집 및 이용에 모두 동의합니다.</li> <li>메론 이용약과</li> </ul>                                                                                                    |  |
|   | 1. 총격         제1조 (목적)         이 약관은 회원이 주식회사 로엔엔터테인먼트(이하 "회사"라 합니다)에서 제공하는 유무선 인터넷 음악서비스인 Melon(멜론)서비스(이하 '서비스'라 합니다)를 이용함에 있어 회원과 회사간의 권리, 의무 및 책임사항, 서비스 이용조건 및 절차 등 기본적인 사항을 규정함을 목적으로 합니다.         제2조 (약관의 효력 및 변경)         ① 이 약관은 대한민국 내에서 서비스를 이용하고자 하는 모든 회원에 대하여 그 효력을 발생합니다. 한편, 회사가 해외 권리자 등과의 계약 체결을 통하여 |  |
|   | 멜론 서비스상품약관                                                                                                    |  |
|   | <ul> <li>1. 종격</li> <li>제1조 (목적)</li> <li>이 약관은 주식회사 로엔엔터테인먼트(이하 '회사'라 합니다)가 제공하는 유무선 인터넷 음악서비스인 MelOn(멜론)의 유료서비스를 이용함에 있어 회사와 회원간 제반 법률관계 및 기타 관련 사항을 규정함을 목적으로 합니다.</li> <li>제2조 (용어의 정의)</li> <li>① 이 약관에서 사용되는 용어의 정의는 다음과 같습니다.</li> </ul>                                                                        |  |

🔲 멜론 이용약관과 멜론 서비스상품약관에 동의합니다.

전문보기

케이퍼브 소피 미 이 이

4. Fill in the form with the required information. (I suggest you use an e-mail address that isn't Yahoo, since I've had trouble in the past with registering for MelOn with a Yahoo account. I used gmail for this tutorial-) Make sure to click the green button at the sides to check the availability of your e-mail/username/nickname!

#### 정보입력

- 이름, 생년월일, 성별, 이메일은 아이디/비밀번호 분실 등 본인여부 확인이 필요한 경우 사용됩니다.
- 허위정보를 입력하면 본인확인을 할 수 없어 민원발생 시 도움을 드릴 수 없습니다.
- ✔ 이름, 생년월일, 성별은 가입 후 임의 수정할 수 없습니다.

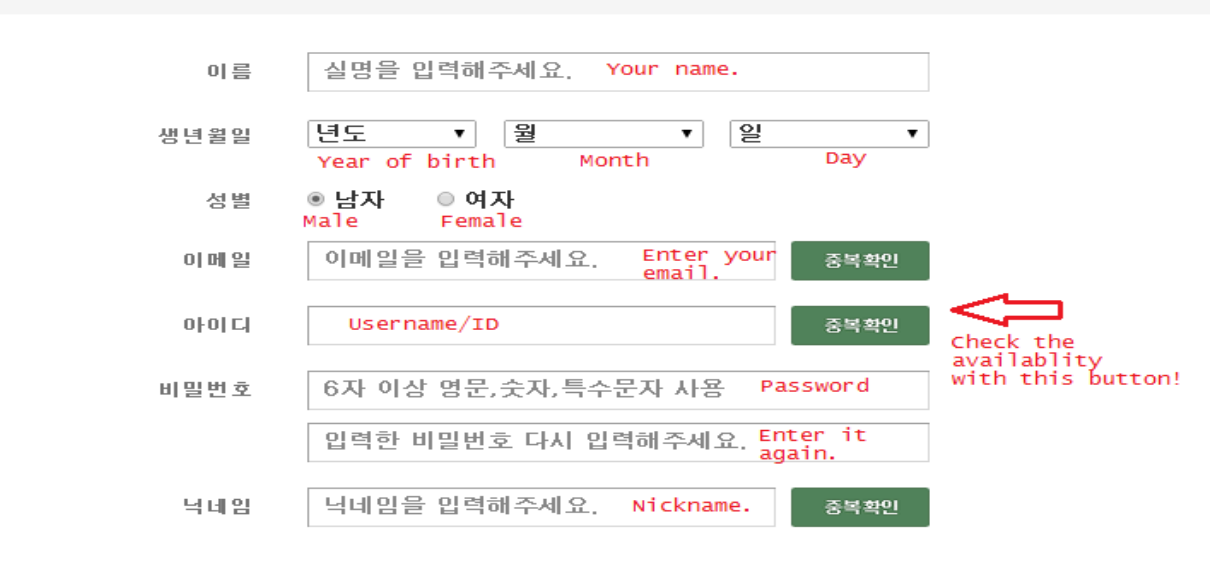

#### 다음단계

5. In the first box (omitted in this image) you'll see your e-mail that you used for registration. Click the green button the side to send a verification e-mail. (Check your spam folder if you don't see it in inbox!)

### 가입인증

| 이메일 연증 또는 휴대폰 연증<br>✓ 아이디/비밀번호 분실 등 가입<br>✓ 허위정보를 입력하면 본인확인 | : 중 가입인증 방법을 선택해 주세요.<br>인증 확인이 필요한 경우 사용됩니다.<br>을 할수 없어 민원발생 시 도움을 드릴 수 없습니다. |
|-------------------------------------------------------------|--------------------------------------------------------------------------------|
| 민증방법선택                                                      | ◉ 이메일인증   ◎ 휴대폰인증                                                              |
| 이 메 일                                                       | 인증번호받기<br>인증번호 6자리를 입력해주세요. 인종하기                                               |
| 이메일 수신                                                      | ◎ 수신함                                                                          |
| 자동가입방지                                                      | <b>158918</b> 6자리 숫자를 입력해주세요.                                                  |
|                                                             | 7101012                                                                        |

6. The e-mail should appear like this and you should see a six digit number. Input this verification number underneath the textarea where your e-mail is. Don't forget to put the larger six digit number at the bottom in its required textarea as well (in my example it's **158918** although I left that out in these images).

| Mel <b>O</b> n          |                                                                                                    | MelOn에서 드리는 안내 메일입니다.                                                                                  |
|-------------------------|----------------------------------------------------------------------------------------------------|----------------------------------------------------------------------------------------------------|
| 멜론 알림                   | 님 메일                                                                                                    |                                                                                                    |
| 멜론에서 요청하신<br>아래 인증번호 6자 | ! 인증번호를 발송해 드립니다.<br>리를 인증번호 입력창에 입력해주세요.                                                                                                    |                                                                                                    |
| 인증번호                    | 153062                                                                                                    |                                                                                                    |
| Mel <b>O</b> n          | 본 메일은 고객님의 메일수신 동의에 의한 발신전용 메일입니다. 자세<br>서울특별시 강남구 삼성동 168-23 정석빌딩 대표이사 산원수 사<br>통신판매업신고 제2011-서울강남-02008호 문의전화: 휴대폰 국번<br>ⓒ LOEN Entertainment.Inc. All Rights Reserved. | 한 문의사형은 <b>고객센터</b> 를 이용해 주시기 바랍니다.<br>1업자등록번호 138-81-05876<br>없이 114 (SK텔레콤 이용지에 한함) 또는 1599-0011(유료) |

7. Click on the green box at the side that says 인증하기 to confirm the number and then click on 가입완료.

## 가입인증

| 이메일 인증 또는 휴대폰 인증 중 가입인증 방법을 선택해 주세요.<br>✔ 아이디/비밀번호 분실 등 가입인증 확인이 필요한 경우 사용됩니다.<br>✔ 허위정보를 입력하면 본인확인을 할수 없어 민원발생 시 도움을 드릴 수 없습니다. |  |  |  |  |
|----------------------------------------------------------------------------------------------------|--|--|--|--|
|                                                                                                    |  |  |  |  |
|                                                                                                    |  |  |  |  |
|                                                                                                    |  |  |  |  |
|                                                                                                    |  |  |  |  |
|                                                                                                    |  |  |  |  |
|                                                                                                    |  |  |  |  |

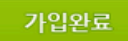

8. You'll see your registration information as a sign that you've successfully joined! Click on  $\exists \exists \exists \exists \exists \forall b \text{ log in and} you \text{ can use MelOn freely with your account!}$ 

|     | 멜론회원이 되심을 환영합니다!        |
|-----|-------------------------|
| 이름  | nika (1995년 2월 19일 / 여) |
| 아이디 | you'll see your         |
| 닉네임 | registration info       |
| 연락처 | here!                   |
|     |                         |
|     | 멜론홈 로그인                 |